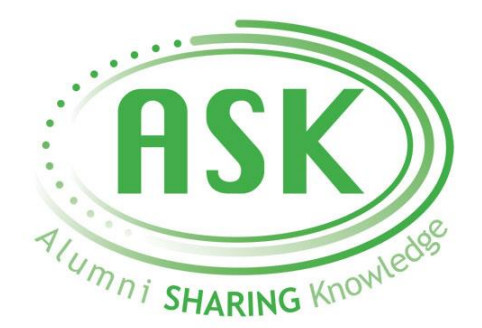

## **ASK Program Login Instructions**

1. Visit <u>alumni.oswego.edu/ask</u> and click on **LOGIN** in the **upper right-hand corner of the page.** 

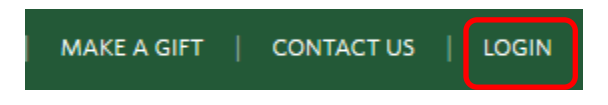

2. First-time users can either click the 'click here' link or the 'First Time Login' option.

| Login/Logout                                                                                                    |
|----------------------------------------------------------------------------------------------------|
| If you are already registered, please log in with your username and password below. If you have not yet registered and would like to do so, please click here o begin the process. |
| Primary Email:                                                                                                    |
| Send My Username                                                                                                    |
| Password:                                                                                                    |
| Reset My Password                                                                                                    |
| □Remember My Email                                                                                                    |
| LOGIN <u>First Time Login</u>                                                                                                    |

3. Enter your first and last name to ensure you don't already have an existing account.

| Account Lookup                                                        | – Lookup                                                           |
|-----------------------------------------------------------------------|--------------------------------------------------------------------|
| There's a chance OsweGoConnect already has<br>below and click "Find." | your information on file. Please enter the appropriate information |
| First Name:                                                           |                                                                    |
| Brittany                                                              |                                                                    |
| Last Name:                                                            |                                                                    |
|                                                                       |                                                                    |
|                                                                       |                                                                    |
| FIND >>                                                               |                                                                    |

4. Click the circle next to your name.

|   | FIRST NAME: | LAST NAME: | OSWEGO DEGREE MAJOR 1: | CLASS YEAR: : |
|---|-------------|------------|------------------------|---------------|
| 0 | Brittany    |            |                        |               |

 You will next need to enter your Unique ID. This number is <u>NOT</u> the same as your Oswego Student ID number. Contact <u>alumni@oswego.edu</u> or call 315-312-3003 to request this Unique ID number. Please be sure to provide your full name, date of birth and Oswego student ID number in the body of the email/when calling, in order to confirm your identity.

## Account Lookup - Verify

Enter your 9 digit ID number in the box below and click "Verify". If you do not know your ID number or if you need assistance, call <u>315-312-2258</u> or email us at <u>alumni@oswego.edu</u>.

| Unique ID: |  |
|------------|--|
|            |  |
|            |  |
| VERIFY     |  |

6. Enter your account information and create a password. Once you indicate that you've read the terms and conditions, your registration is complete, and you can login anytime to access the <u>ASK Mentor Directory!</u>

| Password: *                                      | Password Requirements Password must be at least 8 characters, and requires one of each of the following: Uppercase letter(s) Lowercase letter(s) Number(s) Symbol(s) Password Confirm | Hide |
|--------------------------------------------------|----------------------------------------------------------------------------------------------------|------|
| Please read the <u>Terms</u><br>and Conditions * | Please Choose 🗸                                                                                                    | Hide |